## Payroll Dates 2024

| Start Date         | End Date           | Pay Date           |
|--------------------|--------------------|--------------------|
| December 23, 2023  | January 5, 2024    | January 12, 2024   |
| January 6, 2024    | January 19, 2024   | January 26, 2024   |
| January 20, 2024   | February 2, 2024   | February 9, 2024   |
| February 3, 2024   | February 16, 2024  | February 23, 2024  |
| February 17, 2024  | March 1, 2024      | March 8, 2024      |
| March 2, 2024      | March 15, 2024     | March 22, 2024     |
| March 16, 2024     | March 29, 2024     | April 5, 2024      |
| March 30, 2024     | April 12, 2024     | April 19, 2024     |
| April 13, 2024     | April 26, 2024     | May 3, 2024        |
| April 27, 2024     | May 10, 2024       | May 17, 2024       |
| May 11, 2024       | May 24, 2024       | May 31, 2024       |
| May 25, 2024       | June 7, 2024       | June 14, 2024      |
| June 8, 2024       | June 21, 2024      | June 28, 2024      |
| June 22, 2024      | July 5, 2024       | July 12, 2024      |
| July 6, 2024       | July 19, 2024      | July 26, 2024      |
| July 20, 2024      | August 2, 2024     | August 9, 2024     |
| August 3, 2024     | August 16, 2024    | August 23, 2024    |
| August 17, 2024    | August 30, 2024    | September 6, 2024  |
| August 31, 2024    | September 13, 2024 | September 20, 2024 |
| September 14, 2024 | September 27, 2024 | October 4, 2024    |
| September 28, 2024 | October 11, 2024   | October 18, 2024   |
| October 12, 2024   | October 25, 2024   | November 1, 2024   |
| October 26, 2024   | November 8, 2024   | November 15, 2024  |
| November 9, 2024   | November 22, 2024  | November 29, 2024  |
| November 23, 2024  | December 6, 2024   | December 13, 2024  |
| December 7, 2024   | December 20, 2024  | December 27, 2024  |
| December 21, 2024  | January 3, 2024    | January 10, 2024   |

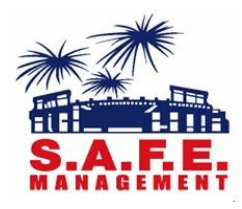

## **Direct Deposit**

Direct Deposit is the quickest/easiest form of receiving your pay. We highly encourage all our employees to sign up.

## **On-Line Employee Information**

User-Friendly online employee portal Paychex Flex Web Address: https:// myapps.paychex.com

Once on the website click Sign-Up and follow the prompt. Create your username and password . First name and last name must match what's on your paycheck.

After logged in, you will be able to access your own personal and payroll information. Also, you will be able to update your address, direct deposit, and taxes.

If you forget you login information, on the website above click 'Forgot Username or Password' and follow the instructions.

If you have any questions, please email our office at safeeventfl@safemanagement.net